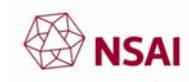

# Setting up the TRIS Mailing List Subscription

1. Click on the url: https://ec.europa.eu/growth/toolsdatabases/tris/en/ This will open up the website in your default browser, as seen in Figure 1.

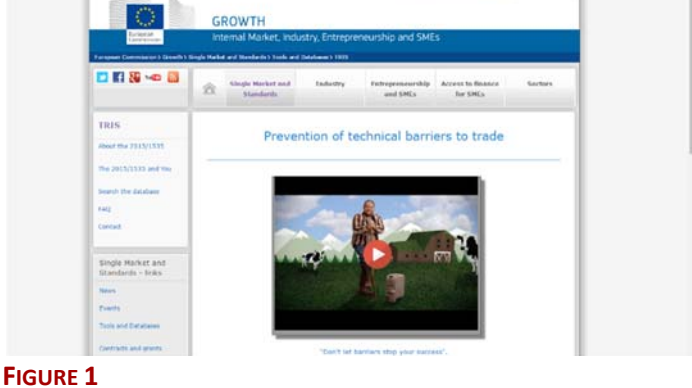

View Notification

tic alert system, by subscribing to one or n mail as soon as a new notified text is rece

ntion or unsubscribe

notification ived in the category/i

- 2. Scroll to the bottom of the page using the scrolling bar where you will see Figure 2.
- 3. Left click the "SUBSCRIBE NOW" button. It will then direct you to a new page as seen in Figure 3. There are three tabs labelled "Step 1", "Step 2", and "Step 3".
- 4. For the first tab, "Step 1", input the relevant details of "your e-mail address" which will be where the mailing list will be sent to, select "the country of origin" as Ireland with the drop down menu, select the appropriate option from the drop down menu for "You are, or you represent, a" shown in Figure 4 and select the language from "your preferred language"

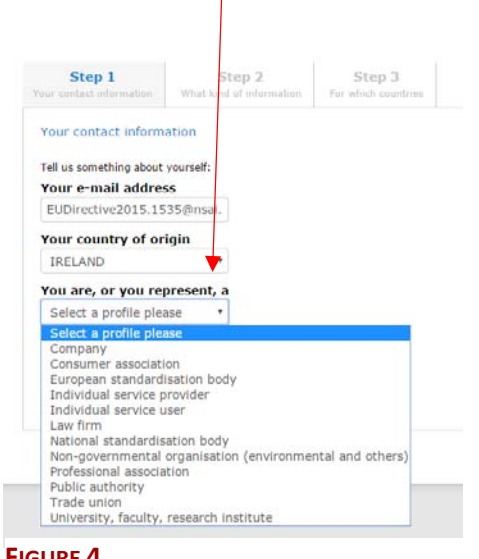

| subscribe to the mailing li                                                                                                    | st please follow the 3 easy                   | steps bellow.                 |
|----------------------------------------------------------------------------------------------------|-----------------------------------------------|-------------------------------|
| Step 1<br>our contact information                                                                                                    | Step 2<br>What kind of information            | Step 3<br>Far which countries |
| our contact inform                                                                                                    | ation                                         |                               |
| rour contact morna                                                                                                    |                                               |                               |
| Fell us something about                                                                                                    | vourself:                                     |                               |
| Tell us something about<br>Your e-mail addres                                                                                                 | yourself:<br>S                                |                               |
| Tell us something about<br>Your e-mail addres                                                                                                 | vourself:<br>s                                |                               |
| Tell us something about<br>Your e-mail addres<br>Your country of ori                                                                          | yourself:<br>s<br>gin                         |                               |
| Tell us something about<br>Your e-mail addres<br>Your country of ori<br>Select a country ple                                                  | yourself:<br>s<br>gin<br>aase *               |                               |
| Tell us something about<br>Your e-mail addres<br>Your country of ori<br>Select a country ple<br>You are, or you rep                           | yourself:<br>s<br>gin<br>vase *<br>oresent, a |                               |
| Fell us something about<br>Your e-mail address<br>Your country of ori<br>Select a country ple<br>You are, or you rep<br>Select a profile plea | gin<br>resent, a<br>se v                      |                               |

FIGURE 3

Country

Search

Mailing List As from today TRIS will auto

FIGURE 2

Already subscribed? Easily manage your su

FIGURE 4

TRIS Mailing List Guide - Updated 20201001

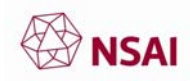

 Once the correct information is inputted and selected, left click the "Continue >"button as shown in Figure 5.

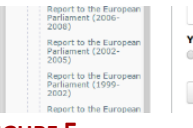

National standardisation b V Your preferred language Deutsch 
English 
Français Continue >

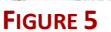

6. You will be directed to the page shown in Figure 6, "Step 2"where you tick your selections for what you want to be informed of. The star in Figure 6 is the relevant "information areas" that you want to be informed about. The diamond in Figure 6 is the "specific types of notification", a subset to the main information areas. Once all the relevant "information areas" and "specific types" have been ticked, such as those in Figure 7, select the "Continue >" button.

| You<br>Being informed<br>Guidances<br>Directive 98/24<br>Brochure | Step 1<br>Your contact information | Step 2<br>What kind of information | Step 3<br>For which countries                              |                                            |  |
|-------------------------------------------------------------------|------------------------------------|------------------------------------|------------------------------------------------------------|--------------------------------------------|--|
| Vade-mecum<br>Reports                                             | Click the main informatio          | n areas on the left column t       | o fine-tune your subscrip                                  | ptions:                                    |  |
| Official Statistics<br>Report to the European                     | 98/48/EC SERVICE                   | s                                  | 2 98/48/EC SERV                                            |                                            |  |
| Pariament (2011-<br>2013)<br>Report to the European               | AGRICULTURE, FIS                   | HING AND FOODSTUFFS                | Check the options be<br>notification you wish              | ellow for specific types of<br>to receive. |  |
| Parliament (2009-<br>2010)                                        | CHEMICALS                          |                                    |                                                            |                                            |  |
| Report to the European<br>Parliament (2006-<br>2008)              |                                    |                                    | <ul> <li>Domain nan</li> <li>Electronic control</li> </ul> | nes<br>ommerce                             |  |
| Report to the European<br>Parliament (2002-<br>2005)              | DOMESTIC AND LE                    | ISURE EQUIPMENT                    | <ul> <li>Electronic si</li> <li>Internet ser</li> </ul>    | ignature<br>vices                          |  |
| Report to the European<br>Parliament (1999-                       | ENERGY, MINERAL                    | S, WOOD                            | <ul> <li>Media</li> <li>Protection or</li> </ul>           | of privacy                                 |  |
| Report to the European                                            | ENVIRONMENT                        |                                    | Other                                                      |                                            |  |
| 1998)<br>Report to the European                                   | GOODS AND MISC                     | ELLANEOUS PRODUCTS                 |                                                            |                                            |  |
| Parliament (1992-<br>1994)                                        | HEALTH, MEDICAL                    | EQUIPMENT                          |                                                            |                                            |  |
| Interactive Statistics                                            | MECHANICS                          |                                    |                                                            |                                            |  |
| seesbcs on all EU<br>countries<br>Statistics on a specific        | PHARMACEUTICAL                     | S AND COSMETICS                    |                                                            |                                            |  |
| Member State<br>Mailing list                                      | TELECOMS                           |                                    |                                                            |                                            |  |
| Subscribe                                                         | TRANSPORT                          |                                    |                                                            |                                            |  |
| Update Subscription<br>Unsubscribe<br>Being heard                 | < Back Continue                    | >                                  |                                                            |                                            |  |

#### FIGURE 6

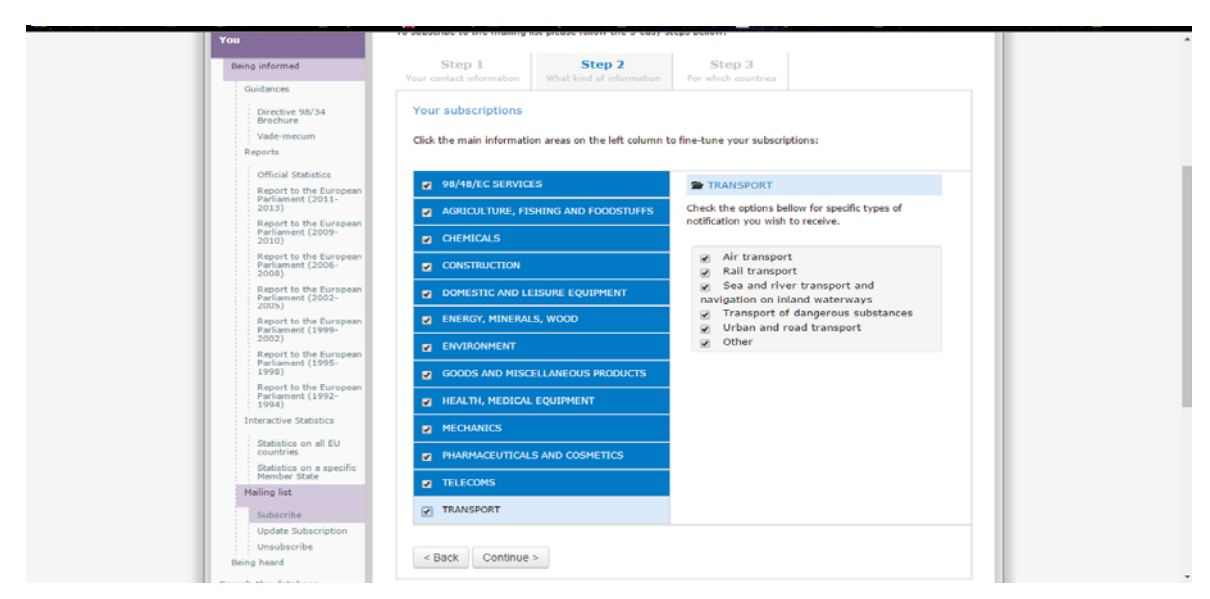

### FIGURE 7

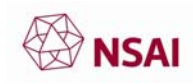

7. The site will direct you to the tab "Step 3" as seen in Figure 8 where you select the relevant countries that you want to receive information about. Once you have selected the ones that you want, left click on the "Subscribe" button at the bottom.

| Being informed                                       | Step 1                     | Step 2                        | Step 3   |                    |  |
|------------------------------------------------------|----------------------------|-------------------------------|----------|--------------------|--|
| Guidances                                            |                            |                               |          |                    |  |
| Directive 98/34<br>Brochure                          | Countries of interes       | t.                            |          |                    |  |
| Vøde-mecum                                           | Select the countries for   | each you want to receive info | rmation: |                    |  |
| Reports                                              |                            |                               |          |                    |  |
| Official Statistics                                  | Subscribe to all countries |                               |          |                    |  |
| Perliament (2011-<br>2013)                           | 🖂 🚍 Austria                | E Belgin                      | um.      | 💷 🚃 Bulgaria       |  |
| Report to the European<br>Perliament (2009-<br>2010) | 🗇 💳 Croatia                | 📄 🛋 Cypro                     | 15       | 📄 🖢 Czech Republic |  |
| Report to the European<br>Performent (2005           | 🗆 🏥 Denmark                | 📄 🚍 Estor                     | la       | 🗐 🖶 Finland        |  |
| 2006)                                                | E France                   | 📄 🕅 Germ                      | any      | Greace             |  |
| Report to the European<br>Parliament (2002-<br>2005) | 📄 🚍 Hungary                | 52 Joelar                     | nd       | E Ireland          |  |
| Report to the European                               | I taly                     | 🔅 🚍 Latvi                     |          | 📋 🔤 Liechtenstein  |  |
| 2002)                                                | 🖂 🚃 Lithuania              | E = Luxe                      | mbourg   | 🚍 📕 Malta          |  |
| Report to the European<br>Parliament (1995-<br>1998) | 🗉 🚍 Netherlands            | E IS Norw                     | ау       | 🔄 🕳 Poland         |  |
| Report to the European<br>Perliament (1992-          | 📄 💴 Portugal               | 🗐 💵 Roma                      | inia     | 🔄 🚥 Slovakia       |  |
| 1994)<br>Interaction Statistics                      | 📃 🖮 Slovenia               | 📄 🎞 Spain                     |          | Sweden             |  |
| Statistics on all EU                                 | Switzerland                | 📄 💷 Turke                     | ry .     | 🗐 🟥 United Kingdam |  |
| Statistics on a specific<br>Member State             |                            |                               |          |                    |  |
| Mailing list                                         | < Back Subscribe           | 1                             |          |                    |  |
| Subscribe                                            |                            |                               |          |                    |  |
| Update Subscription                                  |                            |                               |          |                    |  |
| Unsubscribe                                          |                            |                               |          |                    |  |

#### FIGURE 8

- 8. You will be directed to the following site in Figure 9, which is the first step to confirm that you have subscribed.
- 9. Open your e-mail inbox of the one that you have used to sign up to the mailing list in Step 4 of this guide.

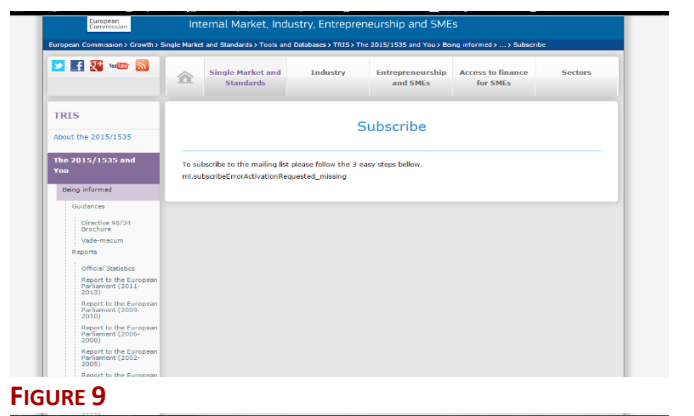

- 10. You will receive an e-mail with the authentication process to activate the mailing list as shown in Figure 10. Select the link that says "*Authenticate request to active your TRIS mailing list subscription*"
- The link will then open in the default web browser and display the areas that you selected to receive information about in "Step 2"/Step 6 of this guide, as illustrated in Figure 11.

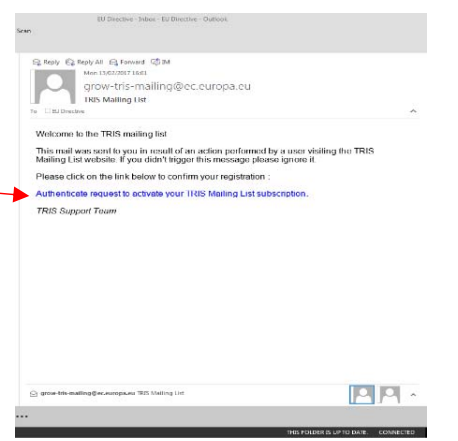

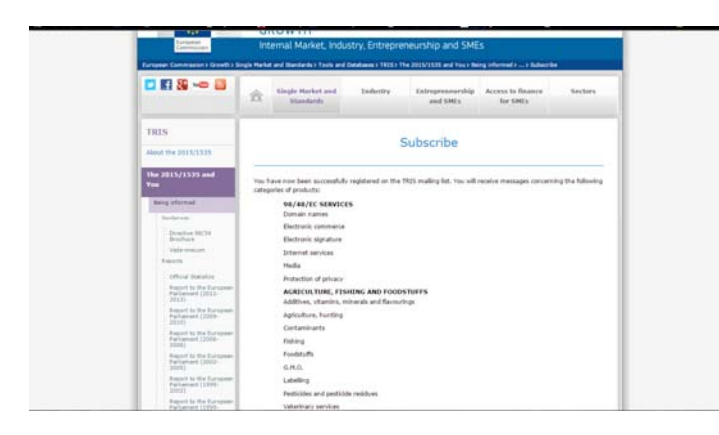

FIGURE 10

#### FIGURE 11

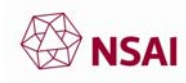

## Updating your TRIS Mailing List

1. If you wish to update your subscription, go to the url: https://ec.europa.eu/growth/tools-

databases/tris/en/from Step 1 of this guide. Scroll to the bottom of the page where you will select the underlined text of "manage your subscription" as shown in Figure 12. It will then redirect FIGURE 12 you to Figure 13.

- 2. Type in your e-mail address used to set up the mailing list, from Step 4 of this guide, and select "Authenticate".
- 3. You will then be redirected to a "Mailing list authentication" page
- 4. Check your e-mail inbox that you use for the mailing list for an authentication email. Click the link in the e-mail and you will be redirected to the default web browser and will open the page "Manage your mailing list subscription"

| As from today you ca   | use our automatic alert syste  | m, by subscribing to one | or more notification categ  | ories. |
|------------------------|--------------------------------|--------------------------|-----------------------------|--------|
| selected.              | r houry you via e-mail as soon | as a new nouned text is  | received in the category/ie | s you  |
|                        | SUBS                           | CRIBE NOW                |                             |        |
|                        |                                |                          |                             |        |
| Already subscribed? Ea | ly manage your subscription or | unsubscribe.             |                             |        |
|                        |                                |                          |                             |        |

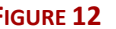

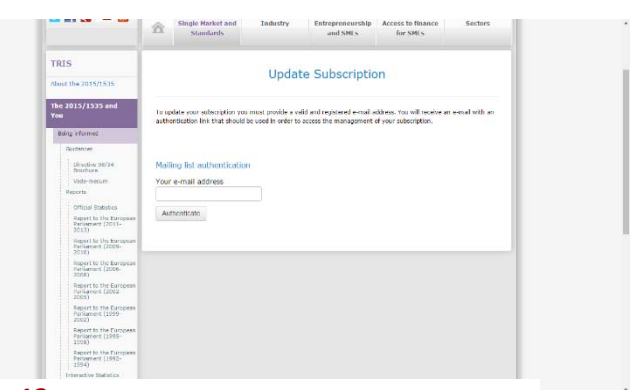

FIGURE 13

- 5. Update the relevant tabs, for the first tab "Step 1" the contact details, "Step 2" the information areas and types, and "Step 3" the countries to monitor.
- 6. Once all the relevant information is inputted select "update subscription" you will then see the message of "Your subscription has been updated!"

## Unsubscribing from the TRIS Mailing List

1. If you would like to unsubscribe from the mailing list go to the url:

https://ec.europa.eu/growth/tools-databases/tris/en/

Then scroll down and select "unsubscribe", the website will follow you through the relevant steps.

### Mailing List

As from today you can use our automatic alert system, by subscribing to one or more notification categories. TRIS will automatically notify you via e-mail as soon as a new notified text is received in the category/ies you selected.

SUBSCRIBE NOW

Already subscribed? Easily manage your subscription or unsubscribe.

2. You will receive an e-mail confirmation that you have been unsubscribed from the mailing list.

For any difficulties or issues with the system please contact the EU Commission.

If you have any questions please contact EUDirective2015.1535@nsai.ie.